This document will show you how to:

- 1. Self-enroll in the patient portal
- 2. Request a telemedicine appointment using the patient portal

| Step 1: Self-enroll in the Patient Portal                                   |                                                                                                    |
|-----------------------------------------------------------------------------|----------------------------------------------------------------------------------------------------|
| • Go to <u>dignityhealth.org/enroll-now</u>                                 | Intermetation       Out a Dector       Out a Leastion       Out a Leastion       Out a Dector       Out a Dector                                                                                                    |
| 1. Open the " <b>Select Facility</b> " menu for the<br>Arizona Service Area | Arizona   Select Facility     Image: Constraint State State Stat |
| 2. Select "Barrow Neurological Institute"                                   | Dignity Health Cancer Center at Goodyear<br>The University of Arizona Cancer Center at Dignity Health St. Joseph's<br>Medical Groups<br>Urgent Care<br>Ahwatukee Urgent Care<br>Gilbert Urgent Care<br>Urgent Care Maricopa<br>Queen Creek Urgent Care<br>Select Facility                                                                                                    |

| <ul> <li>Enter your name, date of birth, and email into the fields</li> <li>NOTE: You will need to use the email on file at your clinic. If the portal doesn't allow you to self-enroll, you can call the clinic to create your portal account.</li> </ul> | First name • Last name • Last name • Date of birth Month Day Year Select • Enter the year as 4 digits. • How would you like to verify your account? Email address Personal identifier(s) Provide Email address on file at our facilities: |
|----------------------------------------------------------------------------------------------------|----------------------------------------------------------------------------------------------------|
| <ol> <li>A verification code will be sent to your<br/>email. Retrieve the code and enter it into<br/>the "Verification Code" field</li> <li>Click the "Continue" button to view your<br/>account in the patient portal</li> </ol>                          | * Verification code<br>BF3573<br>Continue                                                                                                    |

## Step 2: Request a telemedicine appointment using the patient portal

| <ul> <li>When you have logged into the portal,<br/>click on the "<b>Request Appointment</b>"<br/>button</li> </ul> | No appointments scheduled<br>Request Appointment |
|----------------------------------------------------------------------------------------------------|--------------------------------------------------|
| Sutton                                                                                                    | Request Appointment                              |

|                               |                                                                                                    | * Indicates a required field.                                                                                |
|-------------------------------|----------------------------------------------------------------------------------------------------|----------------------------------------------------------------------------------------------------|
|                               |                                                                                                    | * Send request to:                                                                                           |
|                               |                                                                                                    | Holly Shill, MD - Barrow Movement Disorders - Phoenix, AZ                                                    |
| 1                             | Search and select your physician                                                                                                    | Select a recipient                                                                                           |
| 1.                            | Search and select your physician                                                                                                    | * When would you like to visit? 2                                                                            |
| 2.                            | Identify when you would like to have your                                                                                                    | First available                                                                                              |
|                               | appointment                                                                                                    | <ul> <li>Select a date range</li> </ul>                                                                      |
|                               |                                                                                                    | Start date End date                                                                                          |
| 3.                            | Enter your day preference                                                                                                    | 05/01/2020                                                                                                   |
|                               | , ,,                                                                                                    | Enter date in MM/DD/YYYY format.                                                                             |
| 4.                            | Enter your time preference                                                                                                    | Which day do you prefer?                                                                                     |
|                               |                                                                                                    | Sun 🖉 Mon 🔄 lue 🖉 Wed 🖉 Thur 🔄 Fri 🔄 Sat                                                                     |
|                               |                                                                                                    | What is your preferred time?                                                                                 |
|                               |                                                                                                    | Early Afternoon                                                                                              |
|                               |                                                                                                    | Example: Afternoon or 2:00pm                                                                                 |
| 1.<br>2.<br>You wi<br>confirm | Type " <b>Telemedicine</b> " in the appointment<br>reason box<br>" <b>Send Request</b> "<br>Il be contacted by the call center to<br>n your upcoming appointment. | * Why is this appointment needed?<br>Telemedicine visit requested<br>prescription refil<br>2<br>Send request |
|                               |                                                                                                    |                                                                                                    |